## How to Calculate the Correlation Coefficient r

(Casio fx-85GT)

Example: (100, 24) (123, 25) (97, 22)

Step 1: Put calculator in STAT LINEAR MODE by pressing

[MODE] [2] (Stat) [2] (A+Bx)

Step 2: Input the data, by typing

100 [=] 123 [=] 97 [=] (i.e. the "x values" in this example)

then use the arrow keys  $[\Box]$  then  $[\Box]$  to enter the "y values"

24 [=] 25 [=] 22 [=]

Step 3: To find r, type

[AC] [SHIFT] [1] (Stat) [5] (Reg) [3] (r) [=]

In this example, the answer should be r = 0.8207491025